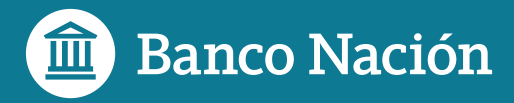

## Tarjeta Previaje en BNA

Guía paso a paso

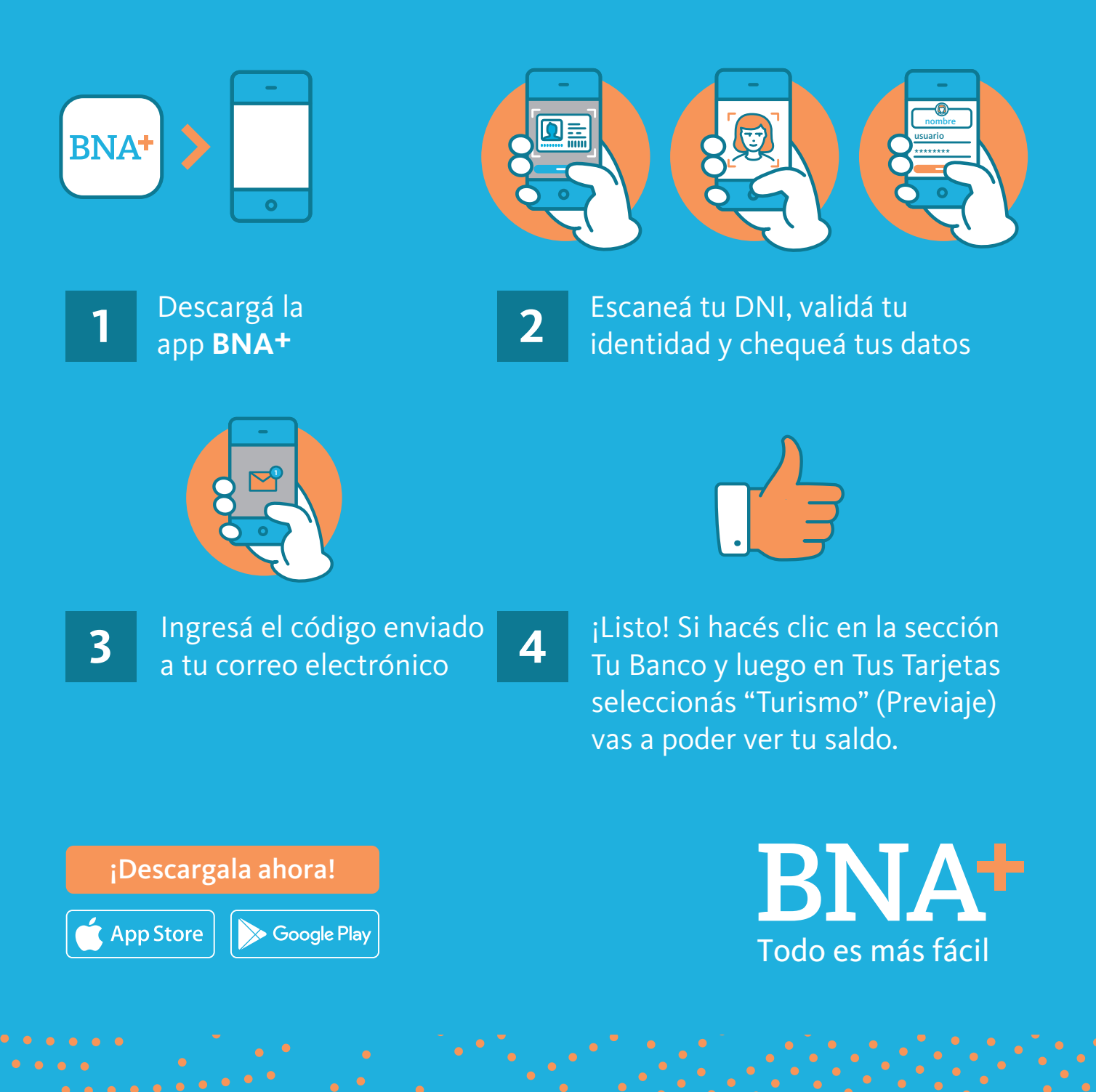

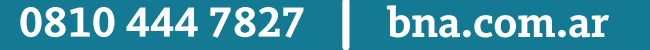

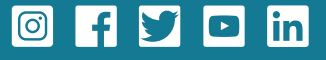